## **Holt Textbook**

my.hrw.com

username: userID + h

## password: holtstudents

## Turn on the Plug Ins:

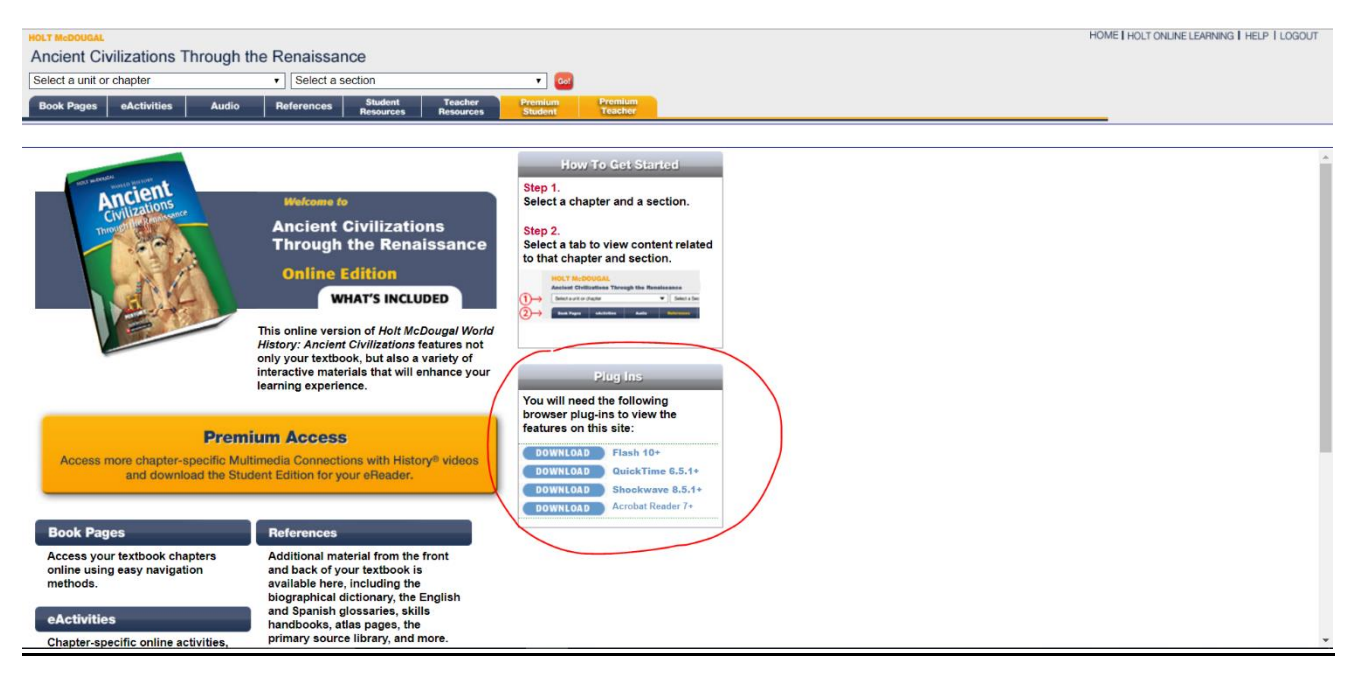

Allow in the Pop-Up Blockers:

You may need to adjust your browser settings so that you can view the pop-ups from Holt at home. The following tutorials should help you adjust your browser settings.

CHROME

To Allow Pop Ups in Chrome

- 1. Open Chrome
- 2. In the top right corner, click the **Chrome menu**
- 3. Click **Settings**
- 4. Click Show Advanced Settings
- 5. Under Privacy, click Content Settings
- 6. Under **Pop-Ups and Redirects**, under **Allow**, click **Add** and type in **my.hrw.com** and choose **Add**

## INTERNET EXPLORER

To Allow Pop Ups in Internet Explorer

- 1. Go to Tools
- 2. Go to Internet Options and choose the Privacy tab
- 3. Choose Settings under Pop Up Blocker
- 4. Add my.hrw.com